ē

ī

ū

### How to get Māori Macrons while you type (Windows 8 & 10)

Start

### 1) Click the Start button and type "region"

### 2) Select "<u>Region and language settings</u>"

Region and language settingsRegionRegionRegionRegionsRegions online loginregions bankregional acceptanceregions mortgageregion 10regional income tax agency

region one

Search

Everywhere  $\lor$ 

region

regions bank locations

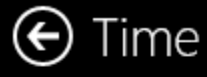

Date and

Region

### Country or region

Windows and apps might use your country or region to give you local content

~

New Zealand

#### Languages

When you add a language, a keyboard is added so you can type in that language

+ Add a language

a字

| English (New Zea | land) 🔫 |         |        |
|------------------|---------|---------|--------|
| Set as           | primary | Options | Remove |
|                  |         |         |        |

## 3) Click the language that is shown4) Then click "<u>Options</u>"

(If it isn't already, you may want to add English New Zealand by clicking "<u>Add a language</u>" then "<u>English</u>" then "<u>English New Zealand</u>" as each selection appears. Then delete the old language)

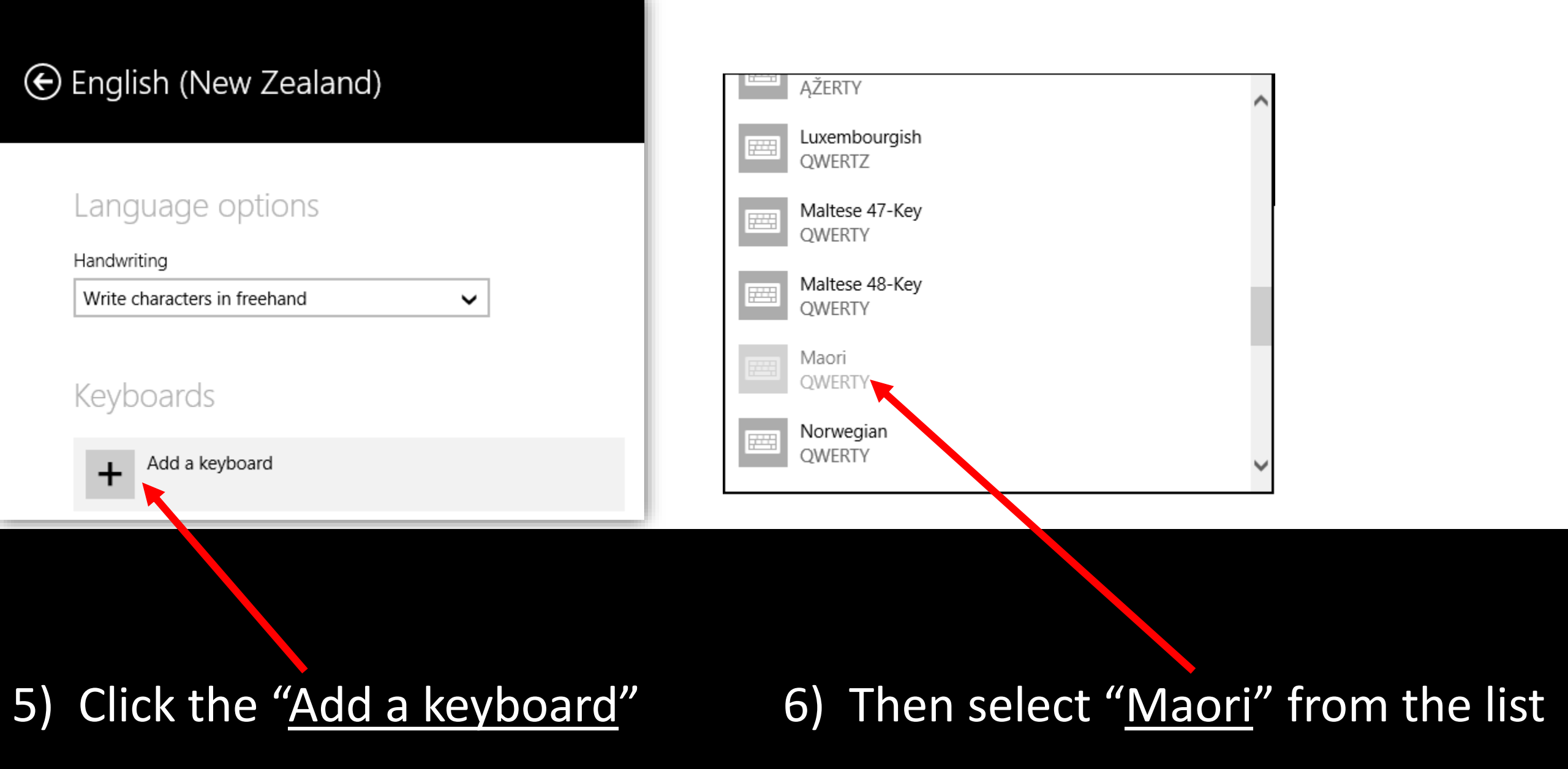

### English (New Zealand)

#### Language options

Handwriting

| Write characters in freehand | ~      |
|------------------------------|--------|
| Keyboards                    |        |
| + Add a keyboard             |        |
| Maori<br>QWERTY              |        |
| US<br>QWERTY                 |        |
|                              | Remove |

### ) This shows the Māori keyboard is installed

# 8) Delete the other keyboard by clicking on it and selecting "<u>Remove</u>"

### 9) Exit that screen

**Either:** Press the Alt + F4 keys

Or:

Move your mouse to the very top of the screen and click the **X** when it appears.

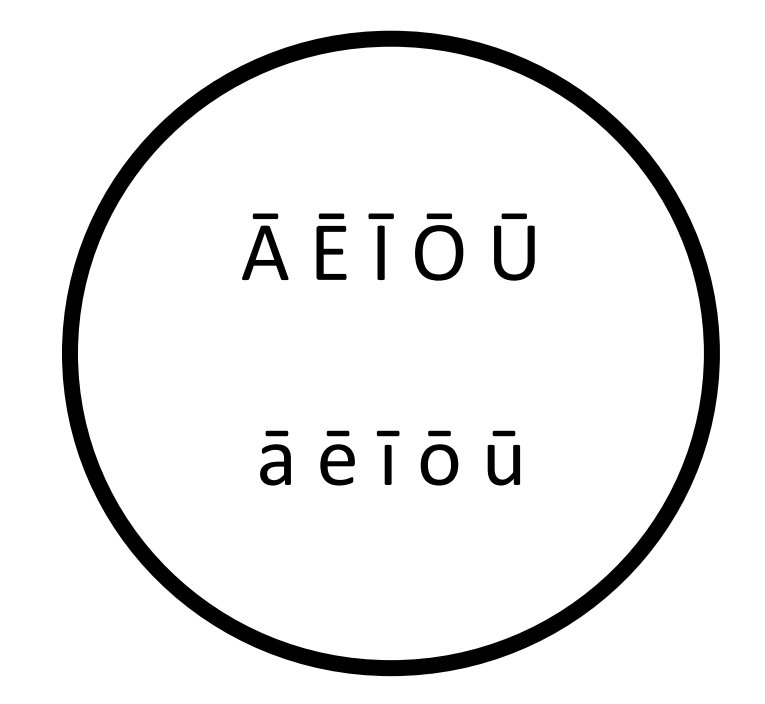

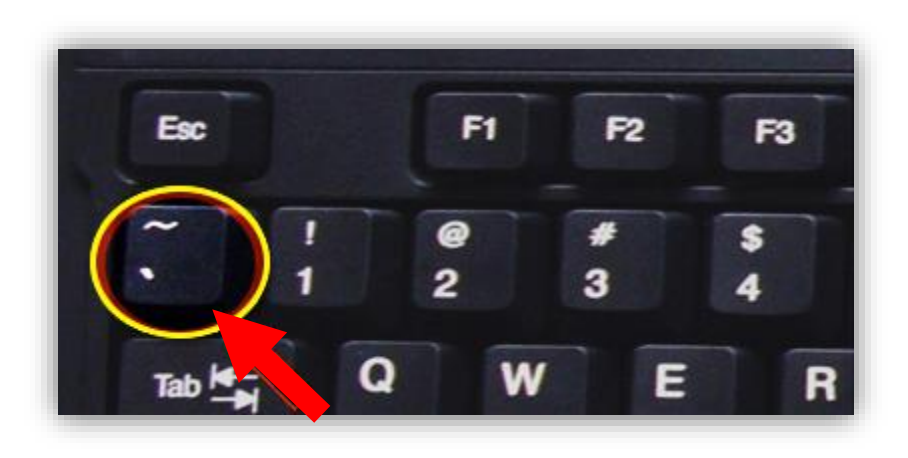

To insert the macron while typing simply press the ~ key before the vowel you want

E.g. M~aori will show as Māori